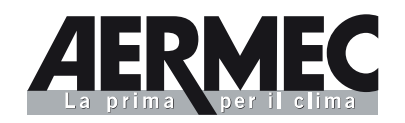

# GR3

### РУКОВОДСТВО ПО ЭКСПЛУАТАЦИИ

Система электронного регулирования для холодильных установок и тепловых насосов с воздушным и водяным охлаждением

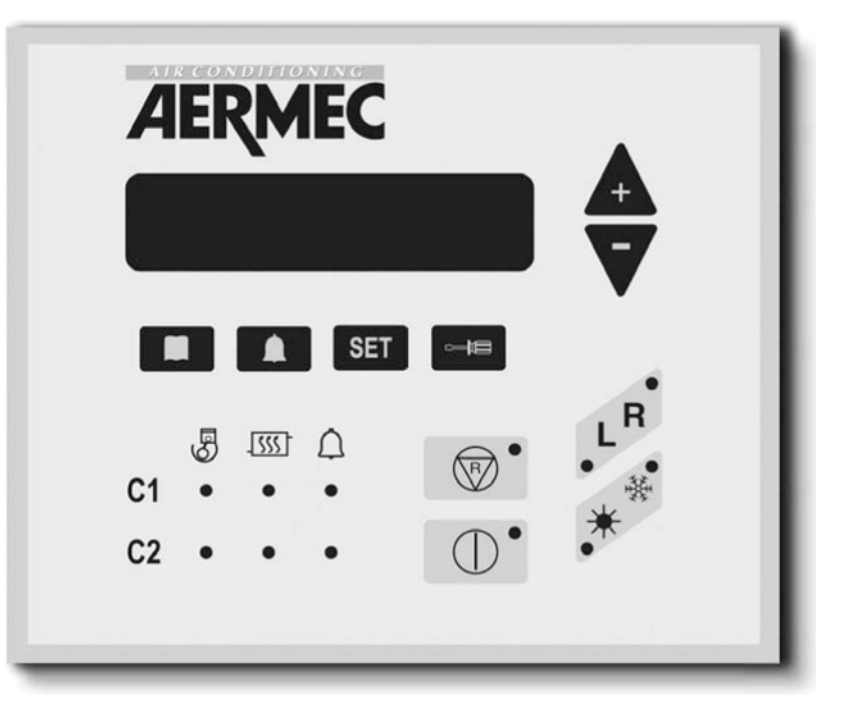

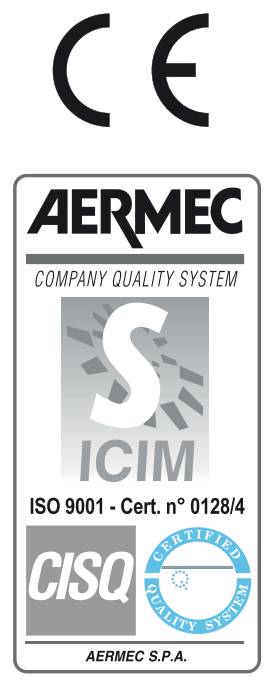

Код: 4724210\_00

соответствует: 6872102\_01 • 6872103\_01 • 4572701 • 4572702 • 4844510 • 6872120

IGR3FX. 0810. 4724210\_00

-

### Содержание

| 1.  | Основные характеристики системы регулирования             | 4  |
|-----|-----------------------------------------------------------|----|
| 2.  | Интерфейс пользователя                                    | 4  |
| 3.  | Описание панели управления                                | 5  |
| 4.  | Показания меню                                            | 6  |
| 5.  | Включение/отключение (местный режим)                      | 8  |
| 6.  | Изменение времени года                                    | 8  |
| 7.  | Установка рабочей температуры                             | 9  |
| 8.  | Меню настроек                                             | 14 |
| 9.  | Настройки управления для панели дистанционного управления | 16 |
| 10. | Аварийная сигнализация                                    | 17 |

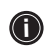

Оборудование должно устанавливаться в соответствии с действующими местными нормативами страны назначения.

### 1. ОСНОВНЫЕ ХАРАКТЕРИСТИКИ СИСТЕМЫ РЕГУЛИРОВАНИЯ

Панель управления позволяет оперативно устанавливать ра-бочие параметры системы, обеспечивает их визуальное отображение в любой момент времени, а также выдает све-дения о рабочем состоянии оборудования. Дисплей состоит из 3 цифр и 4 светодиодов, предназначенных для отображения сигналов, режима работы, визуализации установленных или измеряемых параметров, а также для уведомления пользователей о срабатывании аварийной сигнализации.

Карта памяти используется для сохранения настроек со всеми вносимыми в них изменениями, а также обеспечивает по-вторное включение после от-ключений, вызванных перебо-ями в электроснабжении.

При подключении к системе панели

дистанционного управления PR3, появляется возможность удаленно включать и отключать систему, устанавливать режим работы (холод-тепло), а также получать визуальную информацию о срабатывании аварийной сигнализации при помощи светового индикатора красного цвета (аварийная сигнализация).

#### 2. ИНТЕРФЕЙС ПОЛЬЗОВАТЕЛЯ

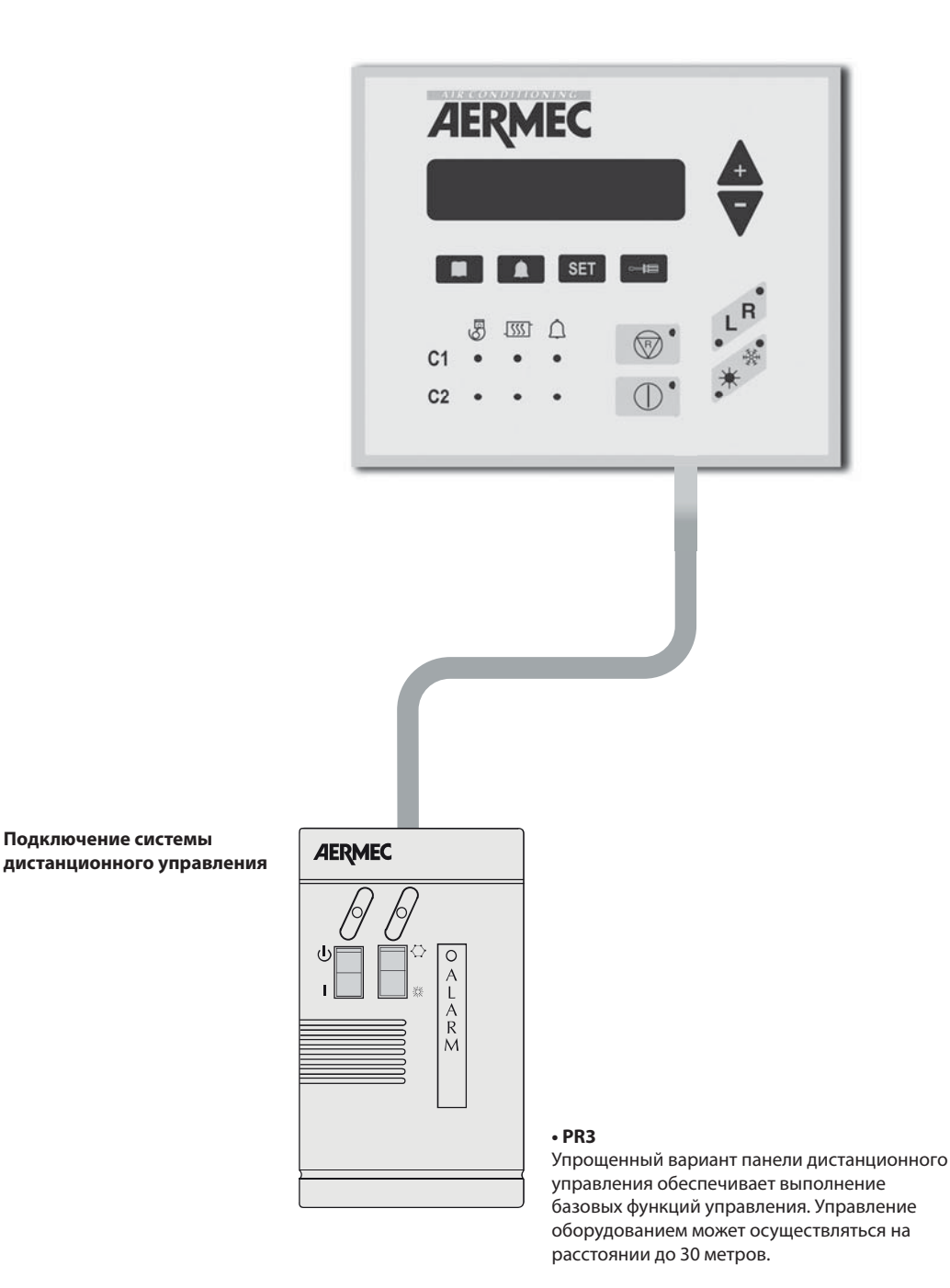

#### 3. ОПИСАНИЕ ПАНЕЛИ УПРАВЛЕНИЯ

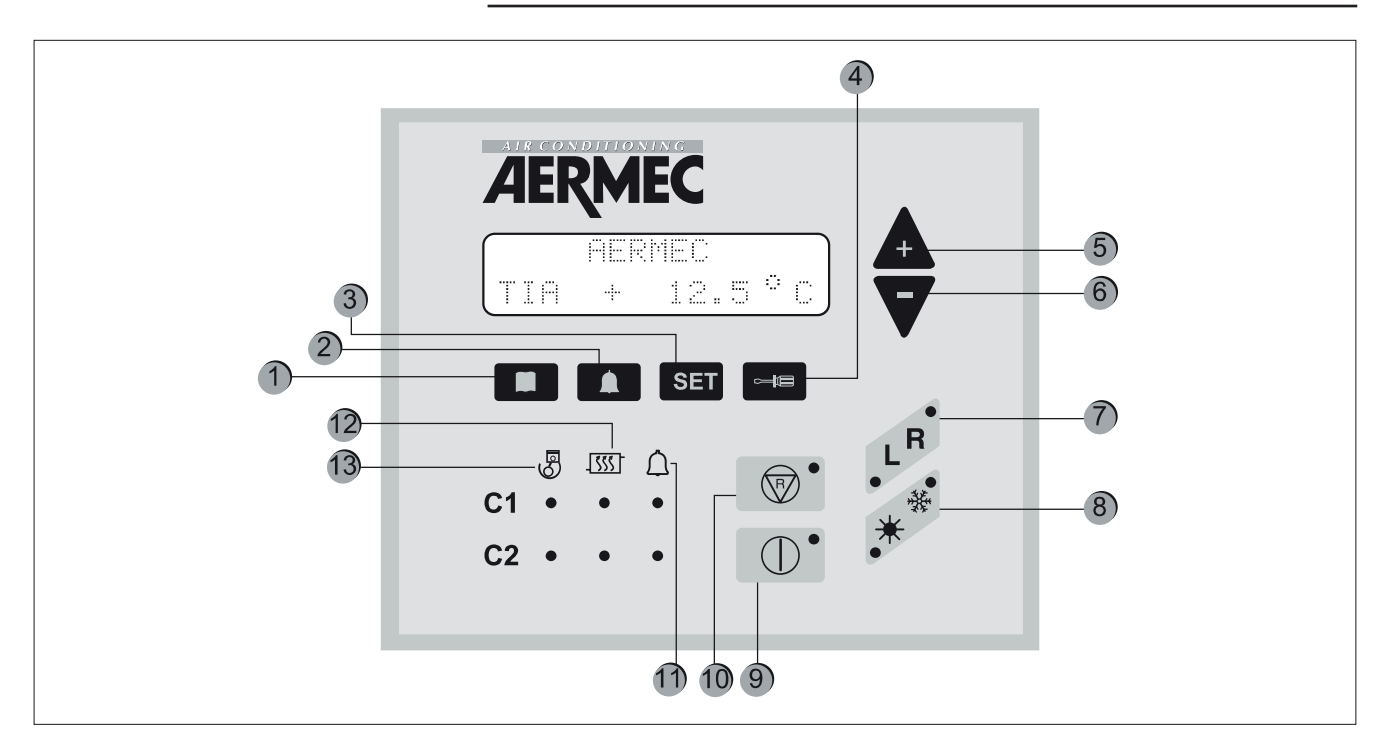

| Кнопка | Значение                                                                                                    |
|--------|----------------------------------------------------------------------------------------------------|
| 1      | Визуализация показаний датчиков блока.                                                                                                    |
| 2      | Визуализация перечня сигналов аварийной сигнализации при ее срабатывании.                                                                                                    |
| 3      | Визуализация пунктов меню рабочих параметров                                                                                                    |
| 4      | Кнопка для изменения рабочих параметров.                                                                                                    |
| 5и6    | Клавиши навигации.                                                                                                    |
| 7      | Выбор режима управления для блока; режим может быть местным (L), с панели, установленной на самом блоке, либо дистанционным (R) с панели дистанционного управления или посредством управляющей программы. Индикация активного режима реализована посредством включения соответствующего светового индикатора. |
| 8      | Установка режима «обогрев» 🛠 или «охлаждение» 🛠                                                                                                    |
| 9      | Используется для включения блока или его отключения путем перевода в Режим ожидания (питание подается только на платы, содержащие электронные компоненты, и на электронагреватель).                                                                                                    |
| 10     | Сброс сигналов аварийной сигнализации и перезапуск блока (дополнительную информацию можно получить из сводной таблицы аварийной сигнализации)                                                                                                    |
| 11     | Светодиодный индикатор текущих сигналов аварийной сигнализации.                                                                                                    |
| 12     | Светодиодный индикатор текущего режима размораживания.                                                                                                    |
| 13     | Светодиодный индикатор работающего компрессора                                                                                                    |

#### ПРИ ПЕРВОМ ВКЛЮЧЕНИИ БЛОКА

При первом включении блок выполняет автома-тическое конфигурирование, а также ряд прове-рок рабочих параметров и исправности элек-трических соединений. После завершения автоматического тестирова-ния в течение нескольких секунд на дисплее отображается логотип компании и тип блока. Панель готова для отображения показаний дат-чиков блока (активирована кнопка

### 4. МЕНЮ

| Аббревиатура,<br>отображаемая в<br>меню | Значение                                                                                                 | NRA          | NRC                | NRL         | NBW | NLW |
|-----------------------------------------|----------------------------------------------------------------------------------------------------|--------------|--------------------|-------------|-----|-----|
| TIA                                     | Показания температуры на входе в испаритель                                                              |              |                    |             |     |     |
| TIAH                                    | Показания температуры на входе в конденсатор                                                             |              |                    |             | *   | *   |
| TAE                                     | Температура наружного воздуха                                                                            |              |                    |             |     |     |
| TUA C1                                  | Показания температуры на выходе из<br>испарителя для контура 1 (или для модели<br>с одним испарителем)   |              |                    |             |     |     |
| DELTA C1                                | Температура между входом и выходом<br>испарителя для контура 1 (или для модели<br>с одним испарителем)   |              |                    |             |     |     |
| TUAH C1                                 | Показания температуры на выходе<br>конденсатора для контура 1 (или для модели<br>с одним испарителем)    |              |                    |             | *   | *   |
| DELTA C1                                | Температура между входом и выходом<br>конденсатора для контура 1 (или для модели<br>с одним испарителем) |              |                    |             | *   | *   |
| P.B.C1                                  | Низкие показания давления в контуре 1                                                                    |              |                    |             |     |     |
| P.A.C1                                  | Высокие показания давления в контуре 1                                                                   |              |                    |             |     |     |
| TL C1                                   | Температура жидкости в контуре 1                                                                         | *            | *                  | *           |     |     |
| P.IN S1                                 | Расчет начального давления размораживания<br>для контура 1                                               | *            | *                  | *           |     |     |
| ATTESA C1                               | Минимальное время ожидания для перезапуска компрессора 1                                                 |              |                    |             |     |     |
| ATTE.C1A                                | Минимальное время ожидания для перезапуска компрессора 1А                                                |              |                    |             |     |     |
| ATTE.C1B                                | Минимальное время ожидания для перезапуска компрессора 1В                                                | CPx6<br>1001 | CPx6<br>101<br>001 | CPx6<br>101 |     |     |
| P.B.C2                                  | Низкие показания давления в контуре 2                                                                    |              |                    |             |     |     |
| TUAH C2                                 | Показания температуры на выходе<br>конденсатора для контура 2                                            |              |                    |             | Cx2 | Cx2 |
| P.A.C2                                  | Высокие показания давления в контуре 2                                                                   |              |                    |             |     |     |
| TL C2                                   | Температура жидкости в контуре 2                                                                         | *            | *                  | *           |     |     |

| Аббревиатура,<br>использованная в<br>показаниях меню | Значение                                                            | NRA   | NRC   | NRL   | NBW   | NLW        |
|------------------------------------------------------|---------------------------------------------------------------------|-------|-------|-------|-------|------------|
| P.IN S2                                              | Расчет начального давления размораживания<br>для контура 2          | *     | *     | *     |       |            |
| ATTESA C2                                            | Минимальное время ожидания для перезапуска компрессора 2            |       |       |       |       |            |
| ATTE.C2A                                             | Минимальное время ожидания для перезапуска<br>компрессора 2А        |       |       |       |       |            |
| ATTE.C2B                                             | Минимальное время ожидания для перезапуска<br>компрессора 2В        | verT  | verT  | verT  |       |            |
| SBRINA C1                                            | Минимальное время ожидания перед<br>размораживанием контура 1       | *     | *     | *     |       |            |
| SBRINA C2                                            | Минимальное время ожидания перед<br>размораживанием контура 2       | *     | *     | *     |       |            |
| TEV1                                                 | Показания температуры газа на входе<br>испарителя контура 1         |       |       |       |       |            |
| TEV2                                                 | Показания температуры газа на входе<br>испарителя контура 2         |       |       |       |       |            |
| ТАС                                                  | Показания температуры в накопителе                                  |       |       |       |       |            |
| TIR                                                  | Показания температуры на входе для<br>утилизации тепла              | verT  | verT  | verT  | verT  | verT       |
| TUR1                                                 | Показания температуры на выходе для<br>утилизации тепла контура 1   | ver T | ver T | ver T | ver T | ver T<br>I |
| TUR2                                                 | Показания температуры на выходе для<br>утилизации тепла контура 2   | verT  | verT  | verT  | verT  | verT       |
| TFC                                                  | Показания температуры на входе в блок<br>с естественным охлаждением | Free  | Free  | Free  |       |            |

| Расшифровка символов |                                                                                  |  |  |  |
|----------------------|----------------------------------------------------------------------------------|--|--|--|
|                      | Показания доступны как в системах, предназначенных для охлаждения,               |  |  |  |
|                      | так и в системах тепловых насосов                                                |  |  |  |
|                      | Показания доступны только в 6-компрессорных системах                             |  |  |  |
| *                    | Показания присутствуют во всех версиях, однако, доступны только в моделях        |  |  |  |
|                      | для тепловых насосов                                                             |  |  |  |
|                      | Показания доступны только в моделях с парными конденсаторами                     |  |  |  |
|                      | Показания доступны в моделях с функцией восстановления Total Recovery            |  |  |  |
| Free                 | Показания доступны только в моделях с ECTECTBEHHЫМ ОХЛАЖДЕНИЕМ<br>(FREE COOLING) |  |  |  |

### 5. ВКЛЮЧЕНИЕ/ОТКЛЮЧЕНИЕ (местный режим)

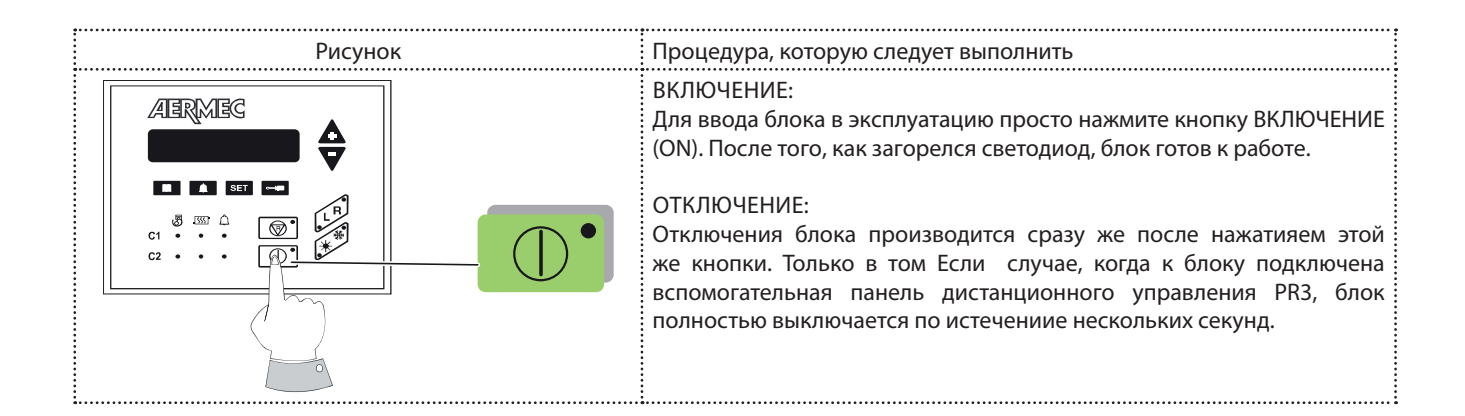

### 6. СМЕНА ВРЕМЕНИ ГОДА

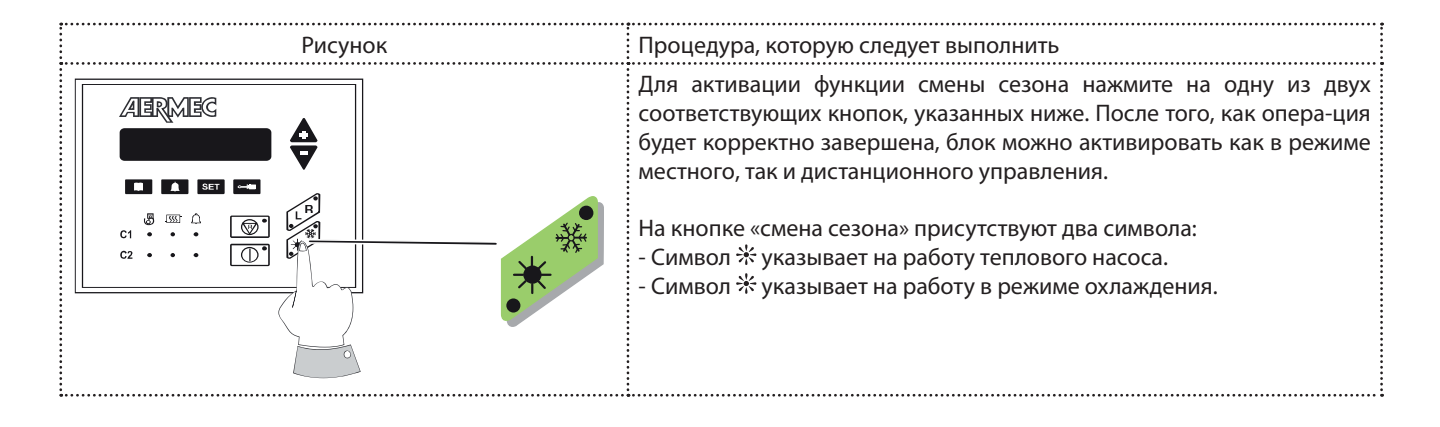

#### ОТОБРАЖЕНИЕ РАБОЧИХ ПАРАМЕТРОВ

Для отображения параметров работы необходимо нажать кнопку **SET** (Установка), после этого загорается светодиод **SET** и на дисплей выводятся параметры, указанные в разделе «Меню настроек». Параметры можно отображать в последовательном порядке при помощи кнопок . и . В первой строке появится надпись "Set Setting" (Установленное значение), а само установленное значение отобразится во второй строке. Для изменения установленного параметра, нажмите кнопку . на кнопке загорится светодиод. Отображаемую настройку можно изменять при помощи клавиш-стрелок.

Надпись в первой строке изменится на "Modified Setting" (Измененное значение). При повторном нажатии на кнопку изменение будет сохранено и при помощи клавишстрелок можно будет продолжить просмотр установленных параметров для поиска новых параметров, которые необходимо изменить.

### 7. УСТАНОВКА РАБОЧЕЙ ТЕМПЕРАТУРЫ

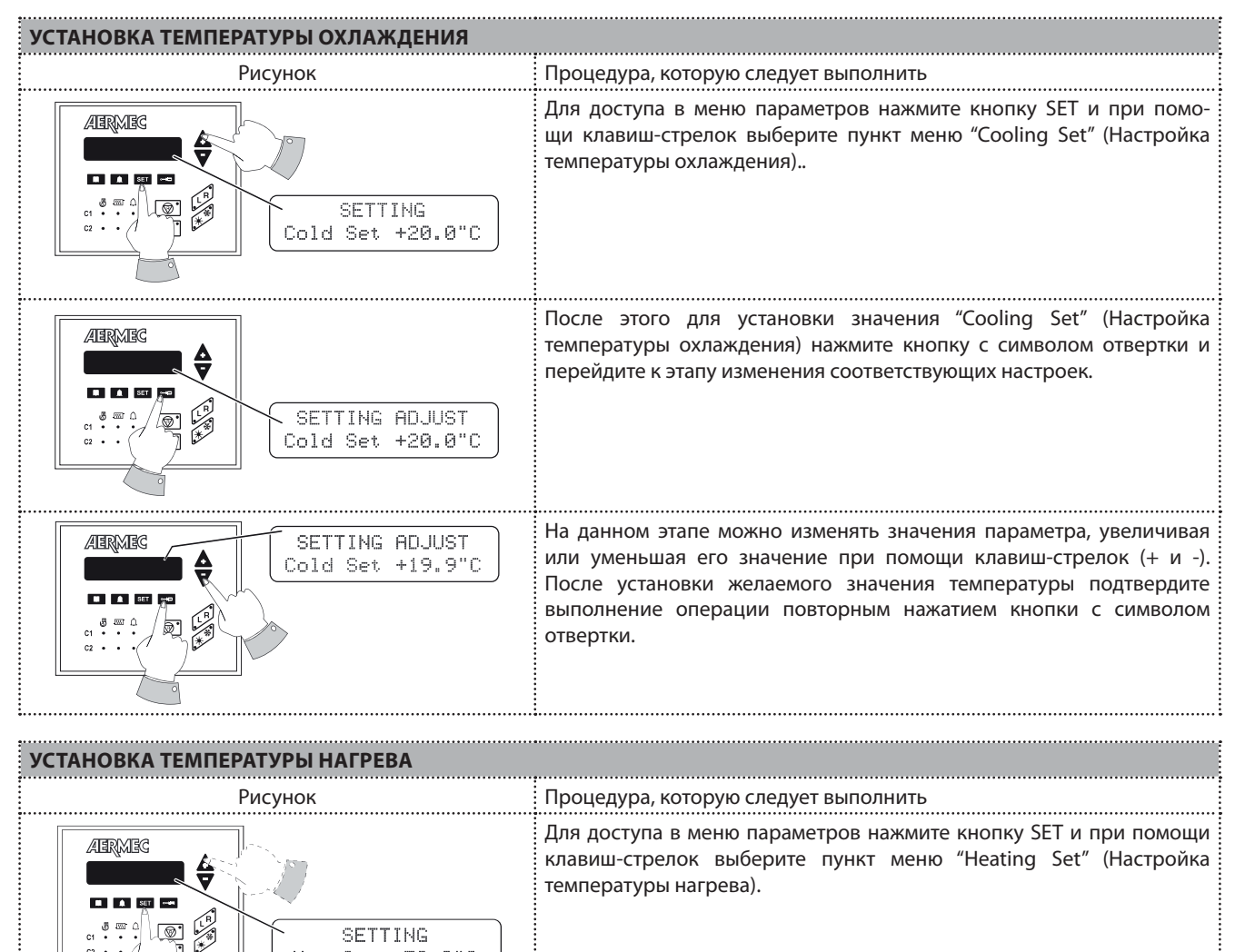

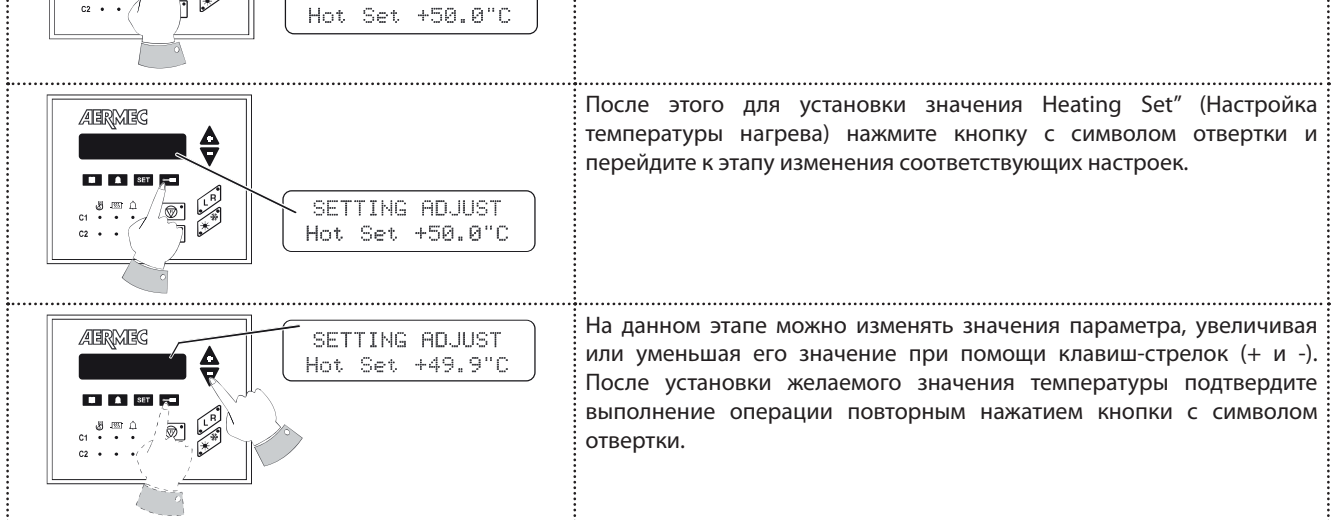

| Значения температуры<br>охлаждения |        |  | Знач<br>нагре |
|------------------------------------|--------|--|---------------|
| Минимум                            | -10 °C |  | Мини          |
| Максимум                           | 20 °C  |  | Макс          |

| Значения температуры<br>нагрева |       |  |  |  |
|---------------------------------|-------|--|--|--|
| Минимум                         | 30 °C |  |  |  |
| Максимум                        | 50 °C |  |  |  |

Примечание: существует второе рабочее значение температуры охлаждения (параметр 2nd C.set) и второе рабочее значение температуры нагрева (параметр 2nd H.set). С обоими параметрами можно работать при закрытом цифровом входе (М11 3-4). Для получения дополнительной информации проконсультируйтесь с представителем своей монтажной организации или со службой послепродажного обслуживания.

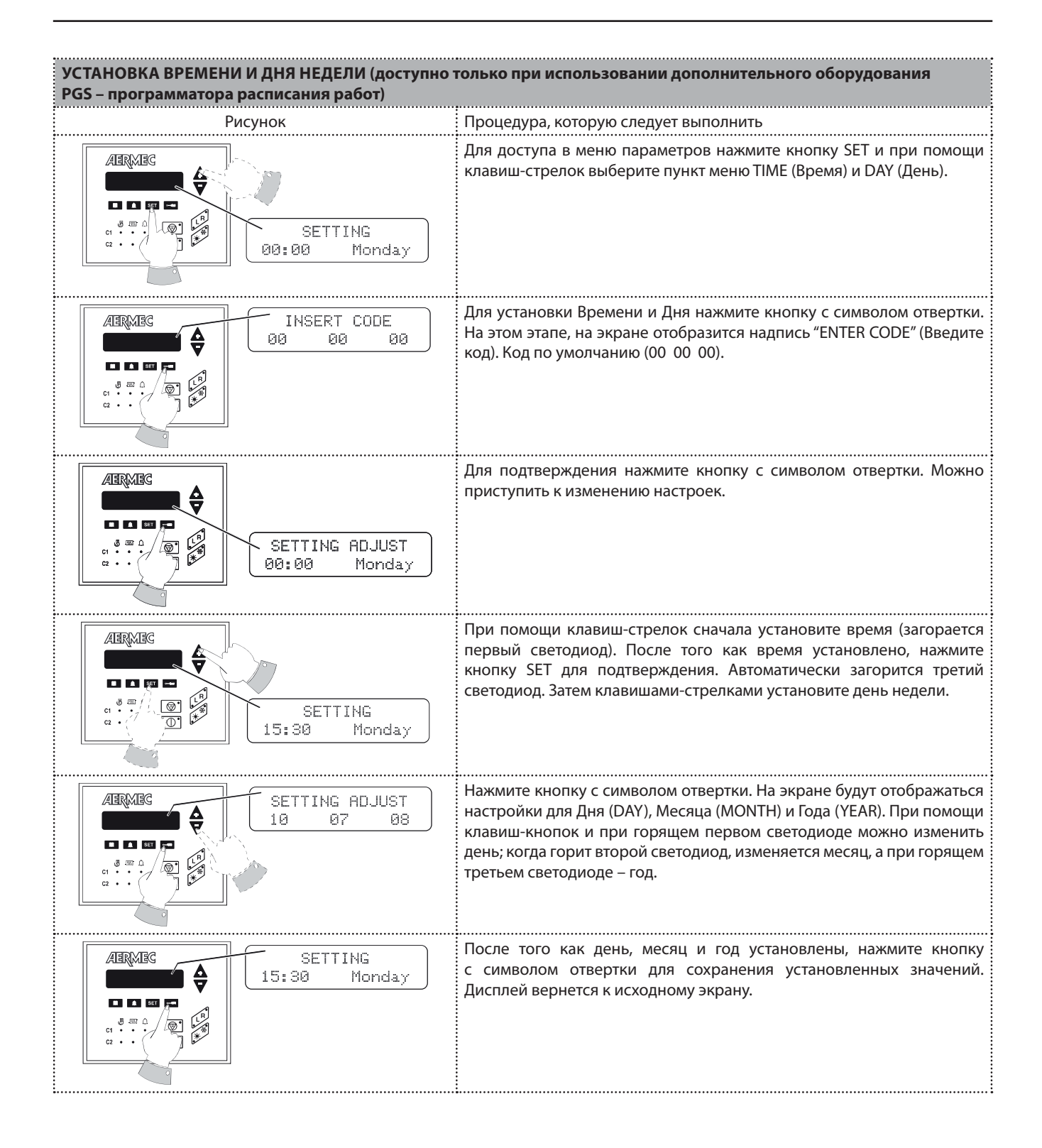

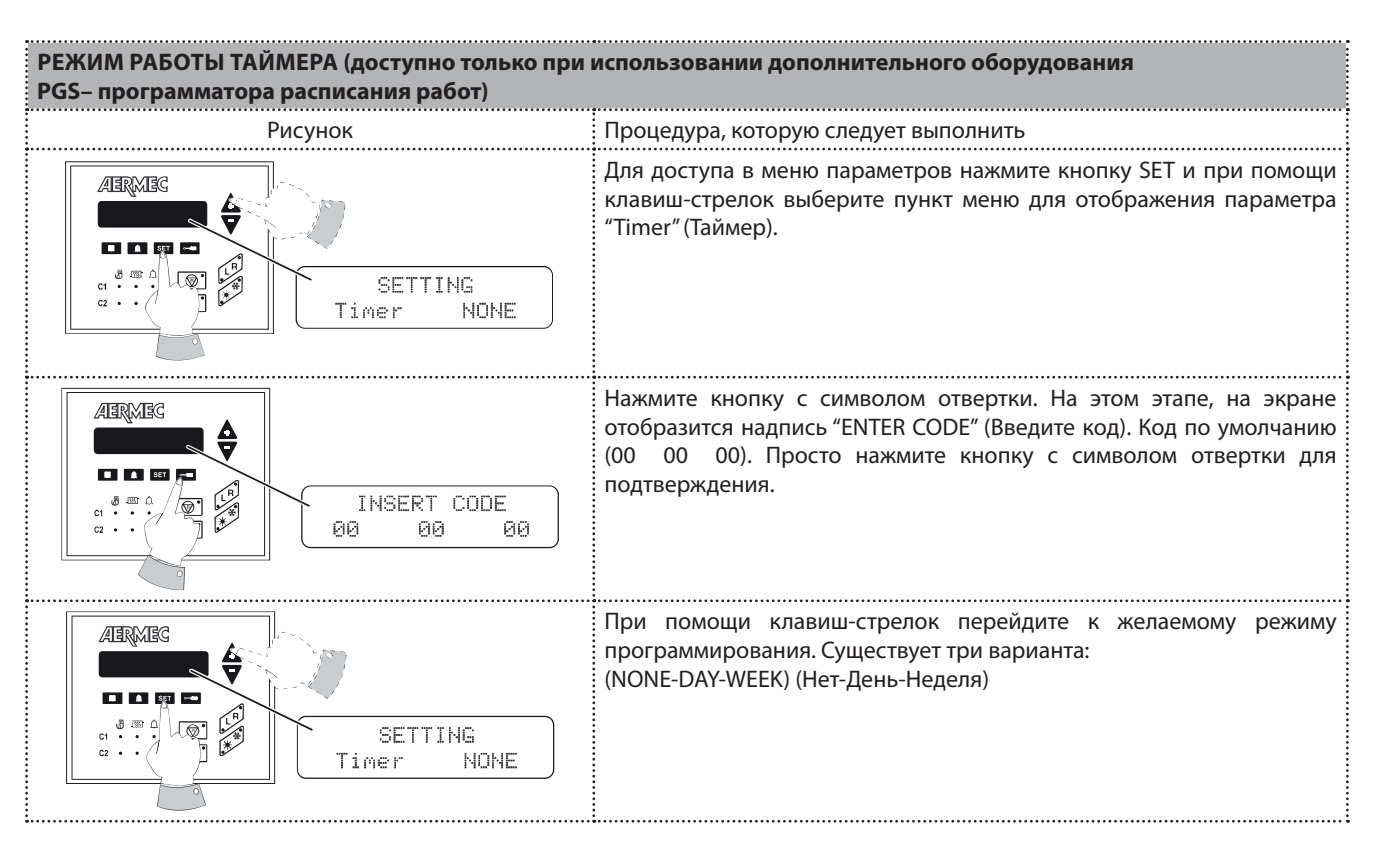

| SET IMPOSTATO<br>Timer NONE | Режим NONE:<br>Программируемый таймер отключен                                                                                                    |
|-----------------------------|----------------------------------------------------------------------------------------------------|
| SET IMPOSTATO<br>Timer DAY  | Режим DAY (День):<br>Наряду с днем, можно установить два временных диапазона работы:<br>- Отображаются ежедневные настройки<br>- Настройки для интервала понедельник – воскресенье не<br>отображаются.            |
| SET IMPOSTATO<br>Timer WEEK | Режим WEEK (Неделя):<br>Для каждого дня недели возможны два временных диапазона<br>времени работы:<br>- отображаются настройки для интервала понедельник – воскресенье<br>- ежедневные настройки не отображаются. |

После выбора желаемой опции подтвер-дите выбор, нажав кнопку с символом отвертки.

Примечание: Таймер Включе-ния/Отключения:

Программирование таймера осуществля-ется либо с панели дистанционного управления, либо с панели местного управления.

| НАСТРОЙКА ВРЕМЕННОГО ДИАПАЗОНА<br>Режим: День                                                                                                    |                                                                                                    |
|----------------------------------------------------------------------------------------------------|----------------------------------------------------------------------------------------------------|
| Рисунок                                                                                                    | Процедура, которую следует выполнить                                                                                                    |
|                                                                                                    | Нажмите кнопку SET и при помощи клавиш-стрелок выберите пункт<br>меню "Daily" (Ежедневно).                                                                                                    |
|                                                                                                    | Нажмите кнопку с символом отвертки. На этом этапе, на экране<br>отобразится надпись "ENTER CODE" (Введите код). Код по умолчанию<br>(00 00 00).                                                                                        |
| ABAMEG<br>ABAMEG<br>ABAME<br>ABAMEG<br>ABAME<br>ABAMEG<br>ABAMEG<br>ABAME<br>ABAME<br>AB | Для подтверждения просто нажмите кнопку с символом отвертки еще<br>раз. Откроется меню для изменения диапазона времени.                                                                                                    |
| ABRMES                                                                                                    | При помощи клавиш-стрелок измените значения START 1 (в то же время изменяются значения STOP 1). Для подтверждения только параметра STOP 1 нажмите кнопку с символом отвертки.                                                          |
| Alernieg Alernieg START 1 00:20   STOP 1 00:50                                                                                                    | Используя клавиши-стрелки, измените значения STOP 1 и подтвердите<br>свой выбор, нажав кнопку с символом отвертки.                                                                                                    |
| ARMEC START 2 06:00<br>STOP 2 06:00<br>STOP 2 06:00<br>STOP 2 06:00<br>STOP 2 06:00                                                                                                    | На экране отображается второй диапазон времени. При помощи<br>клавиш-стрелок измените значения START 2 (в то же время изменяются<br>значения STOP 2). Для подтверждения только параметра STOP 2<br>нажмите кнопку с символом отвертки. |
| ARMEC START 2 06:00<br>STOP 2 06:30<                                                                                                    | Используя клавиши-стрелки, измените значения STOP 2 и подтвердите<br>свой выбор, нажав кнопку с символом отвертки.                                                                                                    |

| НАСТРОЙКА ВРЕМЕННОГО ДИАПАЗОНА                                                                                                    |                                                                                                    |
|----------------------------------------------------------------------------------------------------|----------------------------------------------------------------------------------------------------|
| Режим: Неделя                                                                                                    |                                                                                                    |
|                                                                                                    | Процедура, которую Следует выполнить<br>Нажмите кнопку SET и при помощи клавиш-стрелок выберите пункт<br>меню "Monday" (понедельник). Затем при нажатии клавиш-кнопок на<br>экран в последовательном порядке будут выводиться дни от "Monday"<br>(понедельника) до "Sunday" (воскресенья). |
| ABRMBG                                                                                                    | Выберите день, нажав кнопку с символом отвертки. Откроется меню<br>для данного дня недели.                                                                                                    |
| ABRMBG                                                                                                    | При помощи клавиш-стрелок установите значение START 1 (в то же<br>время изменяются значения STOP 1). Для подтверждения только<br>параметра STOP 1 нажмите кнопку с символом отвертки.                                                                                                    |
| AERMEG<br>START 1 00:20<br>STOP 1 00:50<                                                                                                    | Используя клавиши-стрелки, установите значение STOP 1 и подтвердите свой выбор, нажав кнопку с символом отвертки.                                                                                                    |
| ABRABC<br>ABRABC<br>ABRABC | На экране отображается второй диапазон времени. При помощи<br>клавиш-стрелок установите значение START 2 (в то же время<br>изменяются значения STOP 2). Для подтверждения только параметра<br>STOP 2 нажмите кнопку с символом отвертки.                                                   |
| ABRABG<br>ABRANG<br>ABRANG | Используя клавиши-стрелки, установите значение STOP 2 и подтвердите свой выбор, нажав кнопку с символом отвертки.                                                                                                    |
|                                                                                                    | На дисплее отобразится первый экран "SET SETTING – Monday". На этом<br>этапе можно осуществлять переход от одного дня недели к другому и<br>программировать таймер, используя описанную выше процедуру.                                                                                    |

## 8. МЕНЮ НАСТРОЕК SET

Диапазон установки параметров ограничен пре-дельными рабочими характеристиками блока.

Минимальные и максимальные значения, которые могут быть установлены, представляют собой лишь одну из характеристик регулирования.

| Установки<br>пользователя                                        | Описание                                                               | Мин.   | По умол-<br>чанию | Макс. | Вода/<br>воздух | Вода/вода |
|------------------------------------------------------------------|------------------------------------------------------------------------|--------|-------------------|-------|-----------------|-----------|
| Настройки для<br>работы в режиме<br>охлаждения<br>(Cold Setting) | Температура воды на входе при<br>работе в режиме охлаждения<br>(холод) | -10 ℃  | 7,0 °C            | 20 °C |                 |           |
| Настройки для<br>работы в режиме<br>обогрева<br>(Hot Setting)    | Температура воды на входе при<br>работе в режиме охлаждения<br>(холод) | 30 °C  | 50 °C             | 50 °C | *               | V         |
| 2nd C. Set                                                       | Второй набор установок режима<br>охлаждения.                           | -10 °C | 11,0 ℃            | 20 °C |                 |           |
| 2nd H. Set                                                       | Второй набор установок режима<br>обогрева.                             | 30 °C  | 45 °C             | 50 °C | *               |           |

#### ПРЕДУПРЕЖДЕНИЕ:

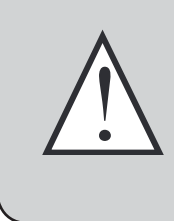

Настройки, указанные в таблице, приведенной ниже, могут быть выведены на экран пользователем, однако, изменение настроек может производиться только сотрудниками службы послепродажного обслуживания. В случае изменения настроек неуполномоченными на это лицами гарантия на оборудование аннули-руется.

| Аппаратные<br>настройки | Описание                                                                                                    | Значение по<br>умолчанию |
|-------------------------|----------------------------------------------------------------------------------------------------|--------------------------|
| Tot. diff.              | Пропорциональный диапазон температур, в котором компрессоры вводятся в работу и отключаются.                               | 5 ℃                      |
| Set AG                  | Температура срабатывания аварийной сигнализации по температуре антифриза, сторона испарителя (температура воды на выходе). | 3 ℃                      |
| Esc.B.P.                | Время обхода аварийной сигнализации по низкому значению давления после пуска компрессора                                   | 3′                       |
| AG Evap                 | Настройки для антифриза по температуре газа на входе в испаритель.<br>Возможен обход.                                      | -8 °C                    |
| B.AG Evap               | Обход аварийной сигнализации по антифризу испарителя после включения компрессора в конце размораживания.                   | 20 секунд                |
| CP1 Power               | % мощности компрессора 1 по сравнению с 100% значением для устройства                                                      | 25%                      |
| CP2 Power               | % мощности компрессора 2 по сравнению с 100% значением для устройства                                                      | 25%                      |
| CP1A Power              | % мощности компрессора 1А по сравнению с 100% значением для устройства                                                     | 25%                      |
| CP2A Power              | % мощности компрессора 2А по сравнению с 100% значением для устройства                                                     | 25%                      |
| CP1B Power              | % мощности компрессора 1В по сравнению с 100% значением для устройства                                                     | 0                        |
| CP2B Power              | % мощности компрессора 2В по сравнению с 100% значением для устройства                                                     | 0                        |
| CP 1 Time               | Время работы компрессора 1 в часах. Данное значение можно только<br>установить на ноль (сбросить значение).                | 0                        |
| CP 2 Time               | Время работы компрессора 2 в часах. Данное значение можно только<br>установить на ноль (сбросить значение).                | 0                        |
| OreCP1A                 | Количество отработанных часов для компрессора 1А. Данное значение можно только установить на ноль (сбросить значение).     | 0                        |
| OreCP2A                 | Количество отработанных часов для компрессора 2А. Данное значение можно только установить на ноль (сбросить значение).     | 0                        |
| OreCP1B                 | Время работы компрессора 1В в часах. Данное значение можно только<br>установить на ноль (сбросить значение).               | 0                        |
| OreCP2B                 | Время работы компрессора 2В в часах. Данное значение можно только<br>установить на ноль (сбросить значение).               | 0                        |

| Аппаратные<br>настройки  | Описание                                                                                                    | Значение по<br>умолчанию |  |  |  |  |
|--------------------------|----------------------------------------------------------------------------------------------------|--------------------------|--|--|--|--|
| Cond.low                 | Настройки регулирования конденсации соответствующие внешней<br>температуре T.C.low                                                                                                    | 17 бар                   |  |  |  |  |
| Diff.low                 | Дифференциальные настройки регулирования конденсации<br>соответствующие внешней температуре T.C.low                                                                                                    | 20 бар                   |  |  |  |  |
| Cond.high                | Настройки регулирования конденсации соответствующие внешней <b>17 бар 17 бар</b>                                                                                                    |                          |  |  |  |  |
| Diff.high                | Дифференциальные настройки регулирования конденсации<br>соответствующие внешней температуре T.C.high                                                                                                    | 12 бар                   |  |  |  |  |
| Cond. PC                 | Соответствующие настройки регулировки конденсации в тепловом насосе. 45 бар                                                                                                    |                          |  |  |  |  |
| Diff. PC                 | Дифференциальные настройки регулирования конденсации <b>5 бар 5 бар</b>                                                                                                    |                          |  |  |  |  |
| T.C.low                  | Нижний предел внешней температуры для выбора настроек и выбора -5 °C                                                                                                    |                          |  |  |  |  |
| T.C.high                 | Верхний предел внешней температуры для выбора настроек и выбора <b>40 °C</b>                                                                                                    |                          |  |  |  |  |
| Volt Min                 | Минимальное выходное напряжение низкотемпературной системы DCP в <b>1 В</b>                                                                                                    |                          |  |  |  |  |
| DcpR Off                 | Значение высокого давления, ниже которого напряжение на выходе системы     22 бара       DCP равно 0 Вольт в процессе предварительного вентилирования при     22 бара       низкой температуре.     22 бара |                          |  |  |  |  |
| DcpR On                  | Значение высокого давления, выше которого напряжение на выходе<br>системы DCP равно 10 Вольтам в процессе предварительного <b>23 бара</b>                                                                   |                          |  |  |  |  |
| S. R Heating             | Настройка термостата для управления рекуперацией на подаче воды. 50 °C                                                                                                    |                          |  |  |  |  |
| D.Tot.R                  | Настройка определяющая дистанцию между первым и последующим за ним <b>5 °C</b> этапом, в настройках работы в режиме рекуперации.                                                                            |                          |  |  |  |  |
| T.OutS.                  | Температура (по показаниям датчика в жидкой рабочей среде), выше <b>20 °С</b>                                                                                                    |                          |  |  |  |  |
| Number of resis-<br>tors | Количество дополнительных нагревателей (количество этапов) <b>0</b>                                                                                                    |                          |  |  |  |  |
| Set Res                  | Настройка для внешнего воздуха, при которой включаются <b>5 °C</b><br>электроэлементы.                                                                                                    |                          |  |  |  |  |
| Power Res                | % мощности каждого дополнительного нагревателя относительно 100%<br>значения для устройства Области Возлухом. Ниже этого значения                                                                           |                          |  |  |  |  |
| Set Ta CP                | компрессоры отключаются при наличии дополнительных нагревателей Р.С.                                                                                                    | -5 °C                    |  |  |  |  |
| Numb. of numps           |                                                                                                    | -                        |  |  |  |  |
| ON                       | Количество насосов, включаемых одновременно.                                                                                                    | 0                        |  |  |  |  |
| In/Out H20               | Выбор регулировки температуры на входе/выходе воды                                                                                                    | IN (Вход)                |  |  |  |  |
| Time Int                 | Время интегрирования (расчет интегральной погрешности) для<br>регулирования по выходу воды.                                                                                                    | 600                      |  |  |  |  |
| CP1-CP2B                 | Маска обхода автоматического режима для компрессоров, если активно<br>управление предельным значением мощности: CP1-CP2-CP1A-CP2A-CP1B-<br>СP2B                                                             |                          |  |  |  |  |
| V.max FC                 | Максимальное напряжение в системе DCP при естественном охлаждении                                                                                                    | 10 B                     |  |  |  |  |
| AG pump                  | Включение насоса, запитываемого в качестве защиты охлаждающей<br>жидкости (антифриза) вместе с электрическими элементами испарителя.                                                                        | Отключено (OFF)          |  |  |  |  |
| MultiTRIO                | ввод в действие управления несколькими холодильными установками<br>(сетевое управление более чем одной холодильной установкой с основным<br>устройством и ведомыми устройствами)                            |                          |  |  |  |  |
| Language                 | Выбор используемого языка: итальянский, английский, немецкий и французский                                                                                                    |                          |  |  |  |  |
| Code                     | Новый код доступа для изменения защищенных настроек. Код по умолчанию 00000                                                                                                    |                          |  |  |  |  |
| Time *                   | Время, день недели, месяц, год                                                                                                    |                          |  |  |  |  |
|                          | Режим работы таймера:                                                                                                    |                          |  |  |  |  |
| limer Setting*           | Отключен, ежедневно, еженедельно                                                                                                    | None (Het)               |  |  |  |  |

| Аппаратные<br>настройки | Описание                                                                                          | Значение по<br>умолчанию |  |  |
|-------------------------|---------------------------------------------------------------------------------------------------|--------------------------|--|--|
| Daily *                 | Настройка таймера: ежедневно<br>Отображается, если настройка таймера = день (Timer Setting = Day) |                          |  |  |
| Monday*                 | Настройка таймера: ежедневно<br>Отображается, если настройка таймера = день (Timer Setting = Day) |                          |  |  |
| Tuesday*                | Настройка таймера: ежедневно<br>Отображается, если настройка таймера = день (Timer Setting = Day) |                          |  |  |
| Wednesday*              | Настройка таймера: ежедневно<br>Отображается, если настройка таймера = день (Timer Setting = Day) |                          |  |  |
| Thursday*               | Настройка таймера: ежедневно<br>Отображается, если настройка таймера = день (Timer Setting = Day) |                          |  |  |
| Friday*                 | Настройка таймера: ежедневно<br>Отображается, если настройка таймера = день (Timer Setting = Day) |                          |  |  |
| Saturday*               | Настройка таймера: ежедневно<br>Отображается, если настройка таймера = день (Timer Setting = Day) |                          |  |  |
| Sunday                  | Настройка таймера: ежедневно<br>Отображается, если настройка таймера = день (Timer Setting = Day) |                          |  |  |

\*Доступно только с дополнительным оборудованием PGS

### 9. НАСТРОЙКИ УПРАВЛЕНИЯ ДЛЯ ПАНЕЛИ ДИСТАНЦИОННОГО УПРАВЛЕНИЯ

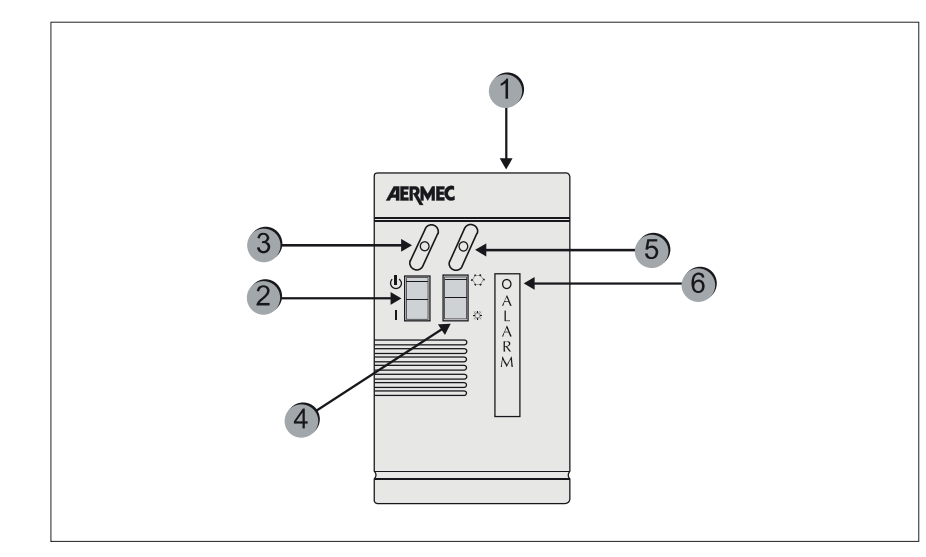

#### НАСТРОЙКИ ПАНЕЛИ УПРАВЛЕНИЯ

Команда "remote" (переход на дистанционное управление) должна быть подана с пульта управления устройтсвом. Таймер работает либо в ло-кальном, либо в дистанционном режиме. В обоих случаях таймер игно-рируется, если устройство ОТКЛЮЧЕНО. Кроме того, панель дистанци-онного управления должна быть включена (установлена в положение ON), в противном случае, устройство остается отключенным, несмотря на то, что с таймера получено разрешение на включение. Панель ди-станционного управления используется для управления командами ON/OFF (включено/отключено) и Охлаждение/Нагрев с определенного расстояния.

| Компонент | Описание                                                                                    |  |  |  |
|-----------|---------------------------------------------------------------------------------------------|--|--|--|
| 1         | Упрощенная панель дистанционного управления PR3                                             |  |  |  |
| 2         | Переключатель «Включить/Отключить»                                                          |  |  |  |
| 3         | Световой индикатор Включение/Отключение желтого цвета, светодиод горит, когда блок включен. |  |  |  |
| 4         | Изменение режима работы ОХЛАЖДЕНИЕ/НАГРЕВ.                                                  |  |  |  |
|           | * = работа в режиме охлаждения                                                              |  |  |  |
|           | * = работа теплового насоса                                                                 |  |  |  |
| 5         | Режим работы (двухцветный световой индикатор)                                               |  |  |  |
|           | Световой индикатор голубого цвета = работа в режиме охлаждения                              |  |  |  |
|           | Световой индикатор красного цвета = работа в режиме теплового насоса                        |  |  |  |
| 6         | Световой индикатор красного цвета означает срабатывание аварийной сигнали-зации             |  |  |  |

#### 10. АВАРИЙНАЯ СИГНАЛИЗАЦИЯ

#### ИСТОРИЯ СРАБАТЫВАНИЯ АВАРИЙ-НОЙ СИГНАЛИЗАЦИИ

Система управления безопас-ностью фиксирует все послед-ние состояния перед срабаты-ванием аварийной сигнализа-ции (предварительная сигнализация) и все сигналы ава-рийной сигнализации, которые имели место. Данный перечень всегда активен. После того, как параметр установлен, для отображения перечня нажмите кнопку для перемещения по перечню используйте клавиши-стрелки и . На экране появится следующее изображение в зависимости от того, оснащена электронная карта функцией PGS или нет.

### С системой PGS (программатором расписания работ)

Первая буква в первой строке обозначает тип вмешательства (А для сигнализации или W для предварительной сигнализа-ции). Затем (только для PGS) на экран с правой стороны вы-водится дата (дд/мм/гг) и вре-мя. Если система PGS не ис-пользуется, с правой стороны будет отображаться время ра-боты компрессора.

Пара цифр во второй строке означает номер страницы (от 01 до 999), при этом уведом-ления аварийной или предва-рительной сигнализации отображаются в центре строки. Примечание: несмотря на то, что нумерация страниц под-держивается до 999, все стра-ницы не могут быть сохранены. Количество сохраненных опе-раций (минимум 25) зависит от типа памяти электронной кар-ты.

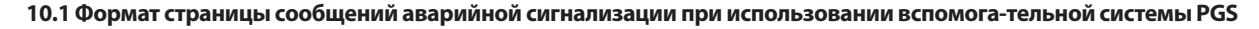

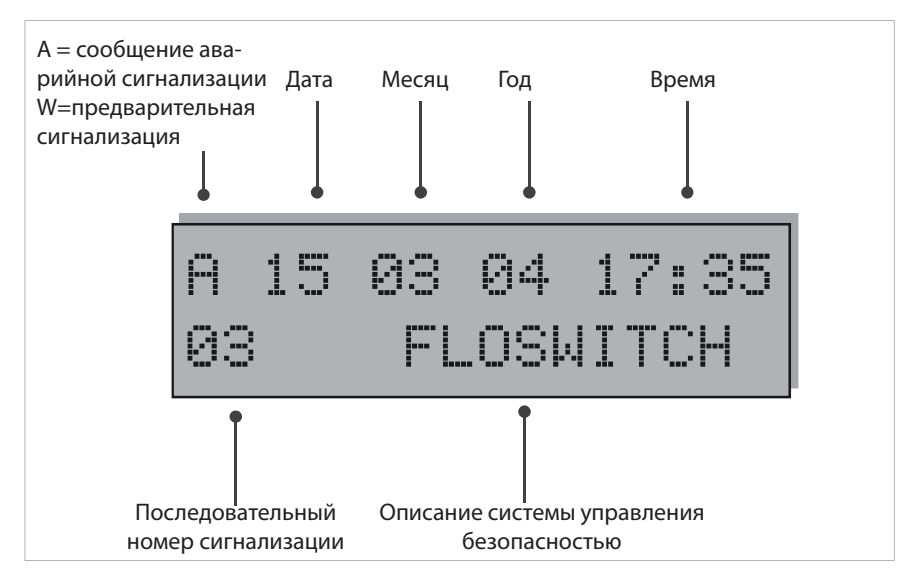

#### 10.2 Формат страницы сообщений аварийной сигнализации без вспомогательной системы PGS

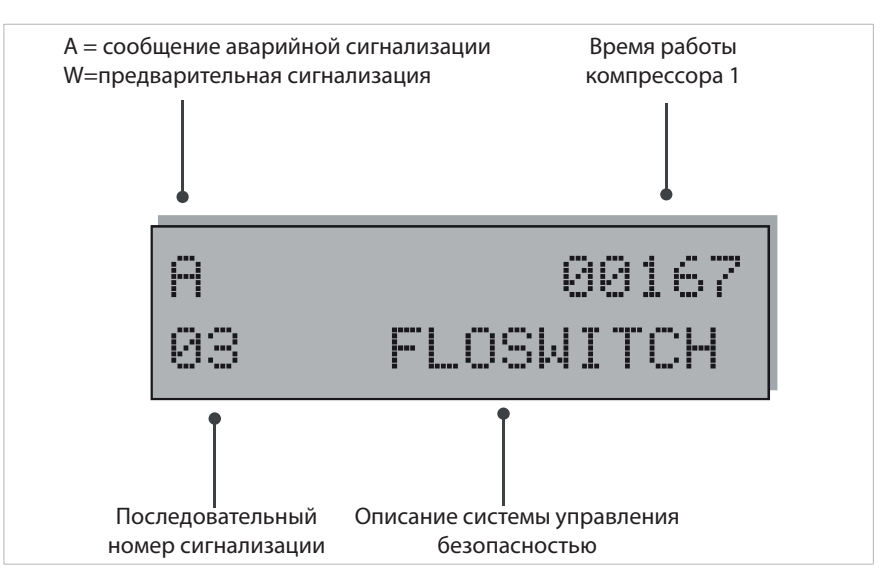

| ОТОБРАЖЕНИЕ (ВИ           | ЗУАЛИЗАЦИ       | Я) СИГНАЛОВ  | СРАБАТЫВАНИЯ АВАРИЙНОЙ СИГНАЛИЗАЦИИ                                                                       |
|---------------------------|-----------------|--------------|----------------------------------------------------------------------------------------------------|
| Аварийная<br>сигнализация | Вода/<br>воздух | Вода/вода    | Описание                                                                                                  |
| Flow switch               | $\checkmark$    | ✓            | Вмешательство в результате действия реле дифференциального<br>давления воды и/или реле расхода.           |
| Cond. Pump/FL             |                 | $\checkmark$ | Вмешательство в результате действия тепловой защиты насоса конленсатора / реле расхода.                   |
| MT CP 1                   | $\checkmark$    | ~            | Вмешательство в результате действия магнито-термической защиты компрессора 1                              |
| MT CP 2                   | $\checkmark$    | $\checkmark$ | Вмешательство в результате действия магнито-термической защиты компрессора 2                              |
| MT CP 1A                  | $\checkmark$    | ✓            | Вмешательство в результате действия магнито-термической защиты компрессора 1А                             |
| MT CP 2A                  | $\checkmark$    | $\checkmark$ | Вмешательство в результате действия магнито-термической защиты компрессора 2A                             |
| MT CP 1B                  | $\checkmark$    | ~            | Вмешательство в результате действия магнито-термической защиты компрессора 1В                             |
| MT CP 2B                  | $\checkmark$    | $\checkmark$ | Вмешательство в результате действия магнито-термической защиты компрессора 2В                             |
| Low. Pres. 1              | $\checkmark$    | $\checkmark$ | Вмешательство в результате действия реле давления/датчика-<br>преобразователя низкого давления контура 1  |
| Low. Pres. 2              | $\checkmark$    | ✓            | Вмешательство в результате действия реле давления/датчика-<br>преобразователя низкого давления контура 2  |
| High. Pres. 1             | $\checkmark$    | $\checkmark$ | Вмешательство в результате действия реле давления/датчика-<br>преобразователя высокого давления контура 1 |
| High. Pres. 2             | $\checkmark$    | $\checkmark$ | Вмешательство в результате действия реле давления/датчика-<br>преобразователя высокого давления контура 2 |
| Antifreeze 1              | $\checkmark$    | $\checkmark$ | Вмешательство: контур охлаждающей жидкости (антифриза) 1                                                  |
| Antifreeze 2              | $\checkmark$    | $\checkmark$ | Вмешательство: контур охлаждающей жидкости (антифриза) 2                                                  |
| MT MV 1                   | $\checkmark$    |              | Вмешательство в результате действия магнито-термической защиты<br>вентилятора, контур 1                   |
| MT MV 2                   | $\checkmark$    |              | Вмешательство в результате действия магнито-термической защиты<br>вентилятора, контур 2                   |
| Probe 1                   | $\checkmark$    | $\checkmark$ | Аварийная сигнализация датчика, контур 1                                                                  |
| Probe 2                   | $\checkmark$    | $\checkmark$ | Аварийная сигнализация датчика, контур 2                                                                  |
| Monitor                   | $\checkmark$    | $\checkmark$ | Вмешательство в результате действия управления электропитанием                                            |
| Pumpdown 1                | $\checkmark$    | $\checkmark$ | Неисправность при откачке цилиндров компрессора контура 1                                                 |
| Pumpdown 2                | ✓               | ✓            | Неисправность при откачке цилиндров компрессора контура 2                                                 |
| Eprom                     | $\checkmark$    | ~            | Нарушение работоспособности электронной платы                                                             |
| Ram                       | ✓               | ✓            | Нарушение работоспособности электронной платы                                                             |
| Flow Recovery             | $\checkmark$    | $\checkmark$ | Реле расхода контура рекуперации теплоты (только для версий Т и D)                                        |
| MT MPOE 1                 | $\checkmark$    | ✓            | Вмешательство в результате действия магнито-термической защиты насоса испарителя 1                        |
| MT MPOE 2                 | $\checkmark$    |              | Вмешательство в результате действия магнито-термической защиты насоса испарителя 2                        |
| MT MPOE 3                 | $\checkmark$    |              | Вмешательство в результате действия магнито-термической защиты насоса испарителя 3                        |
| B.AG Evap1                | $\checkmark$    | $\checkmark$ | Сигнализация по газу-антифризу на выходе испарителя 1                                                     |
| B.AG Evap 2               | $\checkmark$    | $\checkmark$ | Сигнализация по газу-антифризу на выходе испарителя 2                                                     |

ПРЕДУПРЕЖДЕНИЕ: Неоднократные и последовательные ручные сбросы и перезагрузки систе-мы (сброс на ноль)могут привести к повреждению блока.

#### 10.3 Сброс и перезагрузка системы в ручном режиме с панели управления устройством

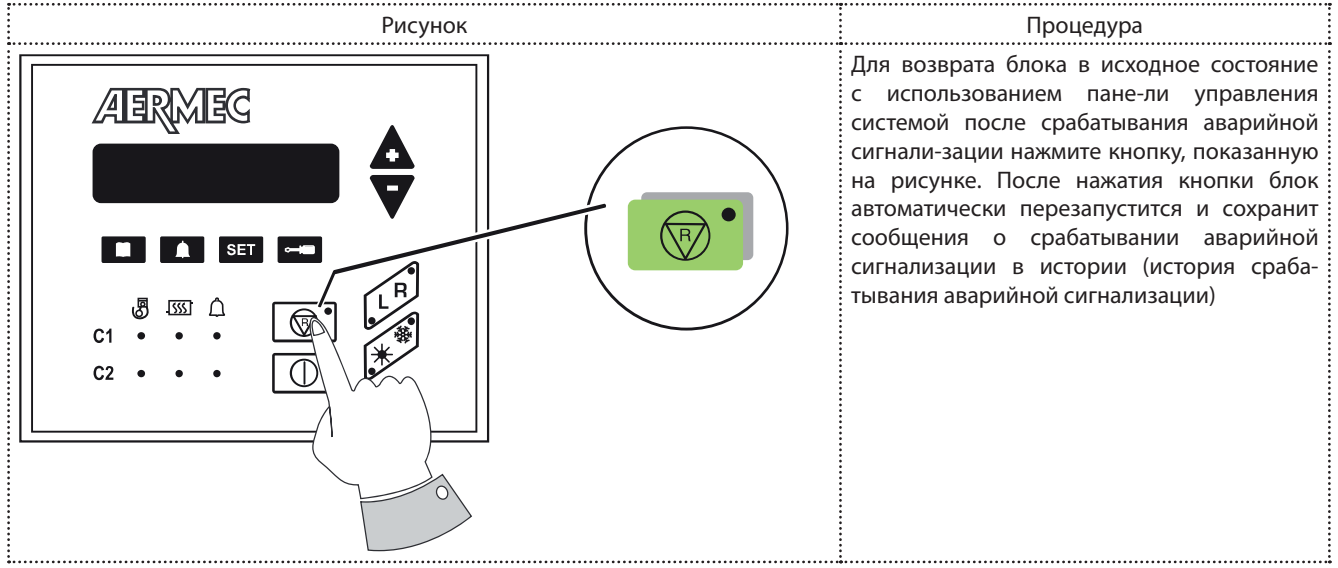

#### 10.4 Сброс и перезагрузка системы в ручном режиме с панели дистанционного управления устройством

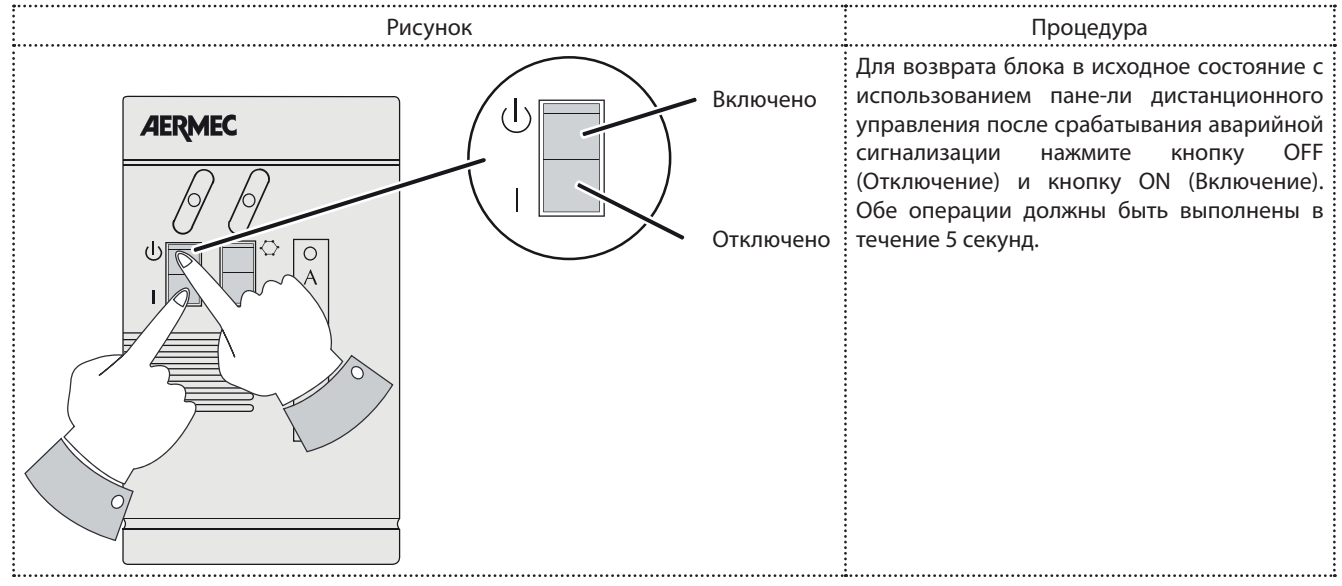